## Інструкція для реєстрації zoom-відеоконференції

- 1. Переходимо на посилання <u>https://zoom.us/</u>
- 2. Натискаємо зареєструватись безкоштовно

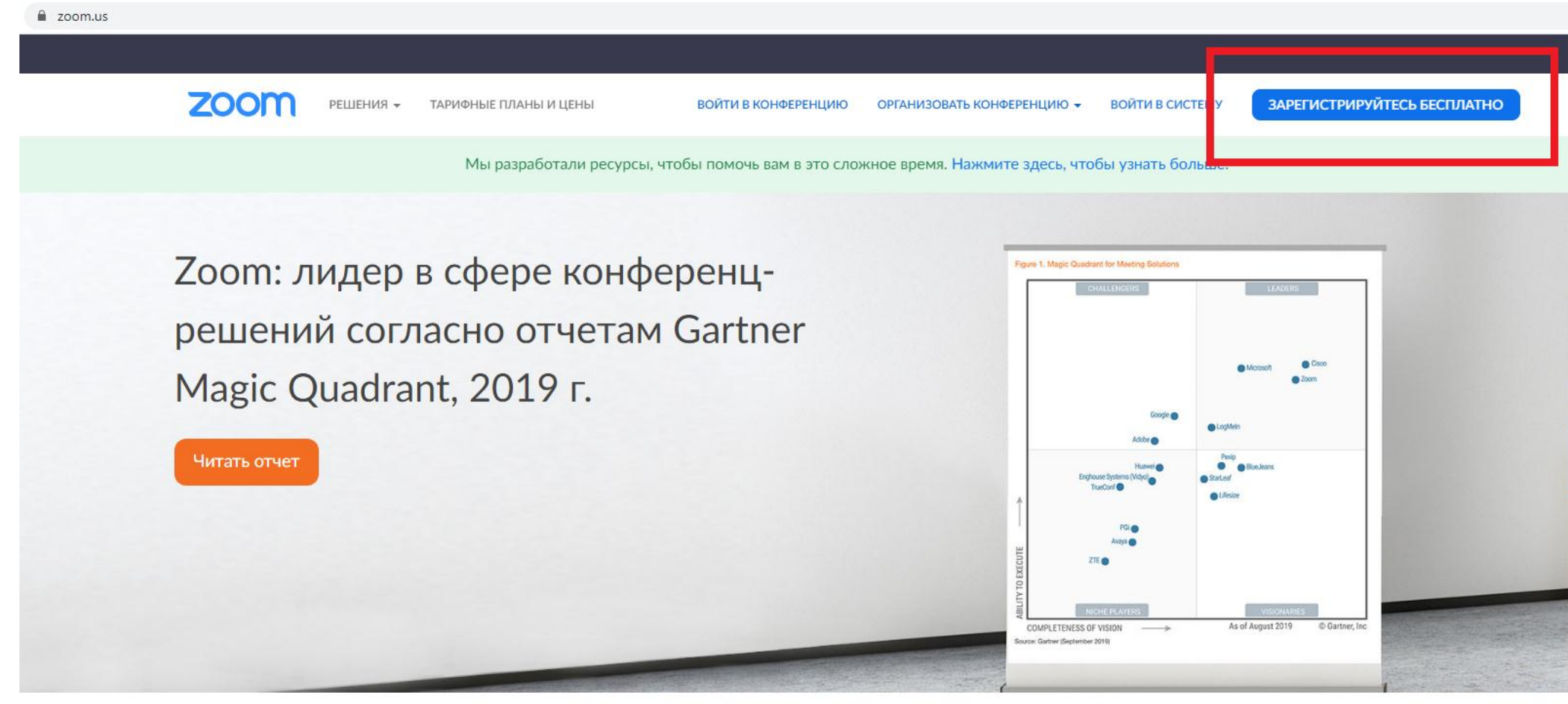

3. У відкрите вікно вводимо електронну пошту (ОБОВ'ЯЗКОВО КОРПОРАТИВНУ), як на прикладі введено AVoloshina@ksu.ks.ua

# Бесплатная регистрация

Ваш рабочий адрес электронной почты

#### AVoloshina@ksu.ks.ua

Для защиты Zoom используется система reCAPTCHA. На приложение Zoom распространяются политика конфиденциальности и условия обслуживания.

Регистрация

Регистрируясь, я принимаю Политику конфиденциальности и

Условия предоставления услуг.

4. На робочу пошту прийде лист від Zoom в ньому натиснути «Активировать учетную запись»

Пункт 1 – вибрати лист;

Пункт 2 – натиснути на посилання

У разі виникнення проблем з переходом, будь ласка скопіюйте посилання, що знаходиться нижче та вставте в браузер.

|                                                                                                    | ПОЛУЧЕНИЕ                                             | ПАПКА ВИД                                                                                                    |                                                                                                    |                                                                                                    |                                                                                                    |                                                                      |                                                       |  |
|----------------------------------------------------------------------------------------------------|-------------------------------------------------------|----------------------------------------------------------------------------------------------------|----------------------------------------------------------------------------------------------------|----------------------------------------------------------------------------------------------------|----------------------------------------------------------------------------------------------------|----------------------------------------------------------------------|-------------------------------------------------------|--|
| <ul> <li>Пропустить</li> <li>Очистить -</li> <li>Счистить -</li> <li>Нежелательн</li> <li>Удали</li> </ul> | Удалить<br>ные т                                      | Ответить Ответить Переслать Торольше «Ответить Ответить Ответить Переслать Польше «Ответить                                                 | ереместить в:? 🕞 Руководителю<br>зобщение гр ✔ Готово<br>тветить и уда ۶ Создать новое<br>Быстрые действия | Переместить Правила                                                                                                    | а Прочитано? Выбрать К исполнению категорию * теги                                                                          | Поиск людей<br>Падресная книга<br>Фильтр почты ~<br>Найти            |                                                       |  |
| <                                                                                                    | Поиск в паг                                           |                                                                                                    |                                                                                                    |                                                                                                    |                                                                                                    |                                                                      |                                                       |  |
| - F                                                                                                    |                                                       | рочиталные                                                                                                    | подата повые •                                                                                             | ср 25.                                                                                                    | ала сполкору (Переслать<br>03.2020 12:18                                                                                    |                                                                      |                                                       |  |
| 5.ua                                                                                                    | Сегодня<br>Zoom<br>Активир<br>Поздрав                 | у <mark>йте свою учетную запись Zoom</mark><br>ляем с регистрацией Zoom! Чтобы активировать вашу уче                                        | 12:19<br>тную запись,                                                                                      | Сос<br>Акти<br>Кому В лошина Анаст                                                                                                    | лті <по-терту @200111.us><br>івируйте свою учетную запись Zoc<br>гасія Миколаївна<br>дем с отоблажением этого сообщения шел | от                                                                   | 6-finavsene                                           |  |
|                                                                                                    | <b>⊿</b> Вчера                                        |                                                                                                    |                                                                                                    | При аличии проолем с отооражением этого сообщения щелкните здесь, чтобы просмотреть его в вео-ораузере.<br>Чтоб и загрузить рисунки, щелкните эту ссылку. Автоматическая загрузка некоторых рисунков в Outlook была отменена в целях защиты конфиденциальности лич |                                                                                                    |                                                                      |                                                       |  |
|                                                                                                    | Сообщен                                               | жная светлана Анатолосьна<br>а: № 302-Д про виконання оргзаходів щодо запобігання<br>ние готово к отправке со следующим вложенным файлом    | о<br>поширенн Вт 14:23<br>или ссылкой:                                                                     |                                                                                                    |                                                                                                    |                                                                      |                                                       |  |
|                                                                                                    | Лемещук Олександр Ігорович 🔋<br>Рапорт домен Вт 13:49 |                                                                                                    |                                                                                                    |                                                                                                    | 🗙 Чтобы заг                                                                                                    |                                                                      | Войти в систему                                       |  |
|                                                                                                    | И Понедел                                             | юник                                                                                                    |                                                                                                    |                                                                                                    |                                                                                                    |                                                                      |                                                       |  |
| чта [3]<br>1                                                                                               | Прися:<br>Отправк<br>Сообщен                          | жная Светлана Анатольевна<br>а: № 21 про використания засобів індивідуального захист<br>ние готово к отправке со следующим вложенным файлом | )<br>y.doc Пн 16:05<br>или ссылкой:                                                                        |                                                                                                    |                                                                                                    |                                                                      |                                                       |  |
| лсьма <b>1</b><br>фиям                                                                                     | Zoom<br>Участник<br>Здравств                          | ки вашей конференции ждут!<br>уйте,                                                                                                    | Пн 12:25                                                                                                   |                                                                                                    | Здравствуйте AVoloshina<br>Поздравляем с регистра                                                                           | i@ksu.ks.ua,<br>цией Zoom!                                           |                                                       |  |
|                                                                                                    | Zoom<br>Участния<br>Здравств                          | ки вашей конференции ждут!<br>уйте,                                                                                                    | Пн 11:49                                                                                                   |                                                                                                    | Чтобы активировать ваш<br>важего адреса электрон                                                                            | лу учетную запись, нажмите кноп<br>ной почты:                        | ку ниже для подтверждения                             |  |
|                                                                                                    | Лемец<br>Accepted<br>When: M                          | цук Олександр Ігорович<br>1: Конференция Zoom Анастаися Волошина<br>lar 23, 2020 11:00:00                                                   | Пн 10:57                                                                                                   |                                                                                                    | 2                                                                                                    | Активировать учетную заг                                             | ись                                                   |  |
|                                                                                                    | Лемец<br>Accepted<br>When: M                          | цук Олександр Ігорович<br>1: Конференция Zoom Анастаися Волошина<br>lar 23, 2020 11:00:00                                                   | Пн 10:56                                                                                                   |                                                                                                    | Если кнопка выше не рас                                                                                                    | оотает, скопируите в ваш браузе                                      | р следующии адрес:                                    |  |
|                                                                                                    | Zoom<br>Your Mee<br>Hi Ahacta                         | e <mark>ting - Конференция Zoom Анастасия Волошина Is Deleted</mark><br>аися Волошина, You have successfully deleted the below Zo           | Пн 10:55<br>om meeting.                                                                                    |                                                                                                    | https://zoom.us/activate?<br>gAAAFxETNTtAAnjQAU                                                                             | <pre>?code=JyE9tD1rY5tx4KZXzLBcZ<br/>IQVZvbG9zaGluYUBrc3Uua3Mu</pre> | M_YKgyepCqLnEnFdqCJ22g.BQ<br>dWEBAGQAABZ1a3VDTTV4eVJ2 |  |
|                                                                                                    | Лемец<br>Accepted                                     | цук Олександр Ігорович<br>1: Конференция Zoom Анастасия Волошина                                                                            | Пн 10:55                                                                                                   |                                                                                                    | Vy1wcWRtbkdYakZRAA                                                                                                    | AAAAAAAAA&tr=signup                                                  |                                                       |  |

5. Після натискання кнопки відкриється вікно веб-переглядача (браузера) з формою для заповнення. 1– ім'я, 2– прізвище, 3 – пароль, 4 – повторити пароль, 5 – продовжити.

Вимоги до паролю:

Складатися як мінімум з 8 символів

Мати як мінімум 1 букву (a, b, c ...)

Мати як мінімум 1 цифру (1, 2, 3 ...)

Включати великі та малі (великі) букви

Пароль НЕ повинен:

Мати тільки однакові символи (11111111 або аааааааа)

Мати тільки послідовність символів (12345678 або abcdefgh)

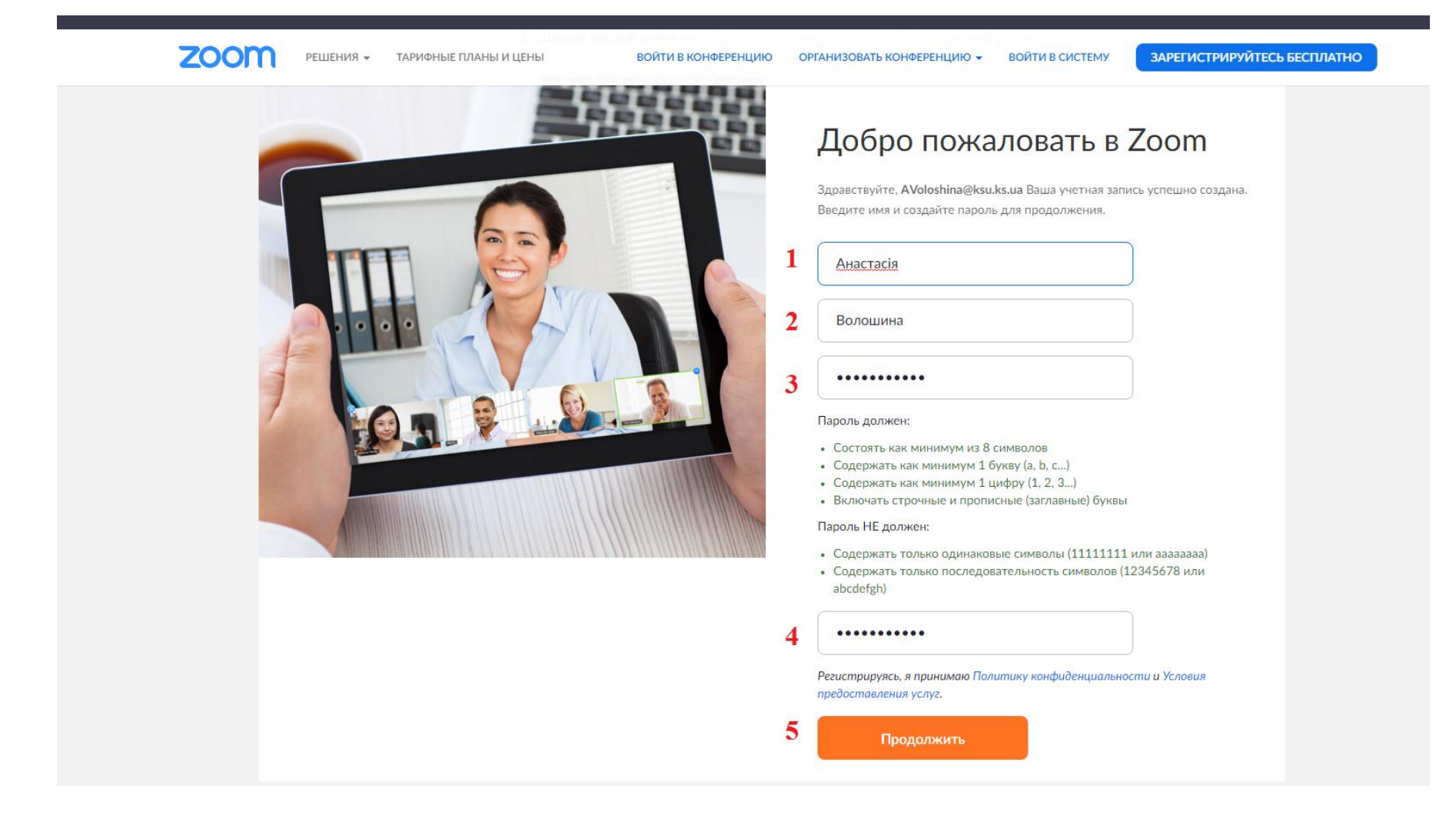

6. Після натиску на «Продолжить» виникає наступне вікно:

2000 РЕШЕНИЯ - ТАРИФНЫЕ ПЛАНЫ И ЦЕНЫ

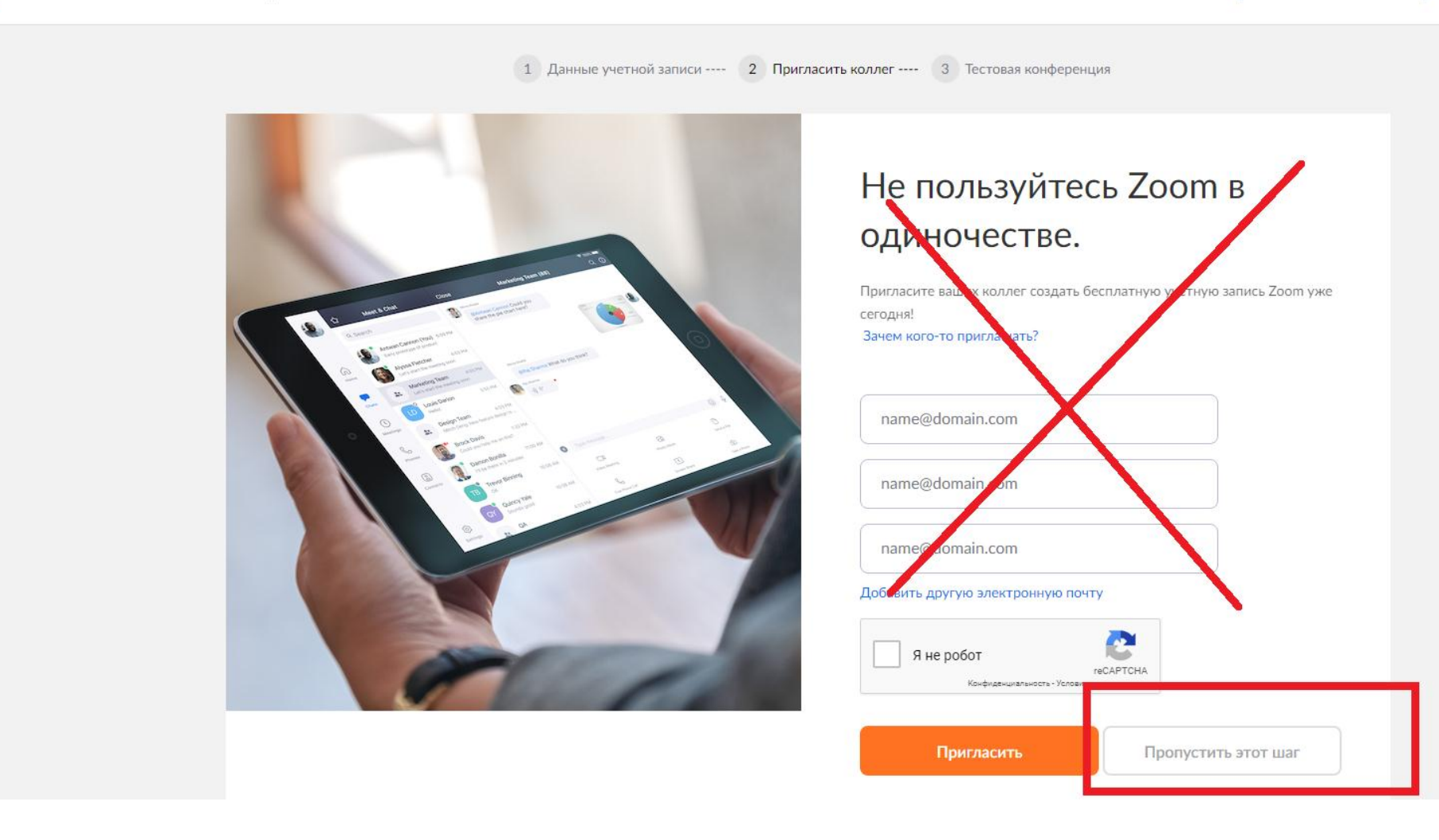

Натискаємо «Пропустить этот шаг».

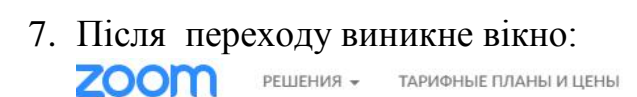

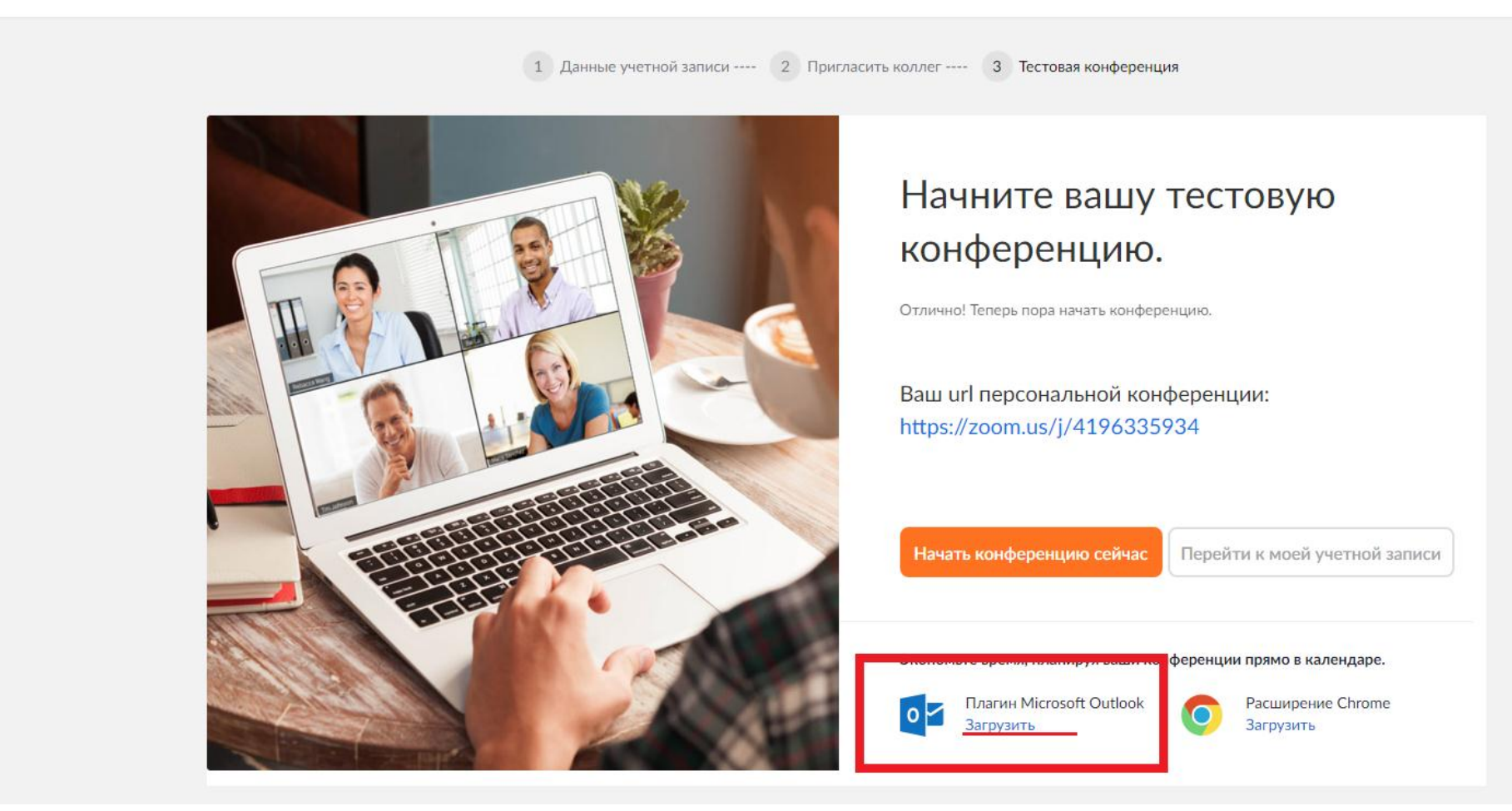

Завантажуємо плагін для Microsoft Outlook, натискаємо «Загрузить» там де виділено.

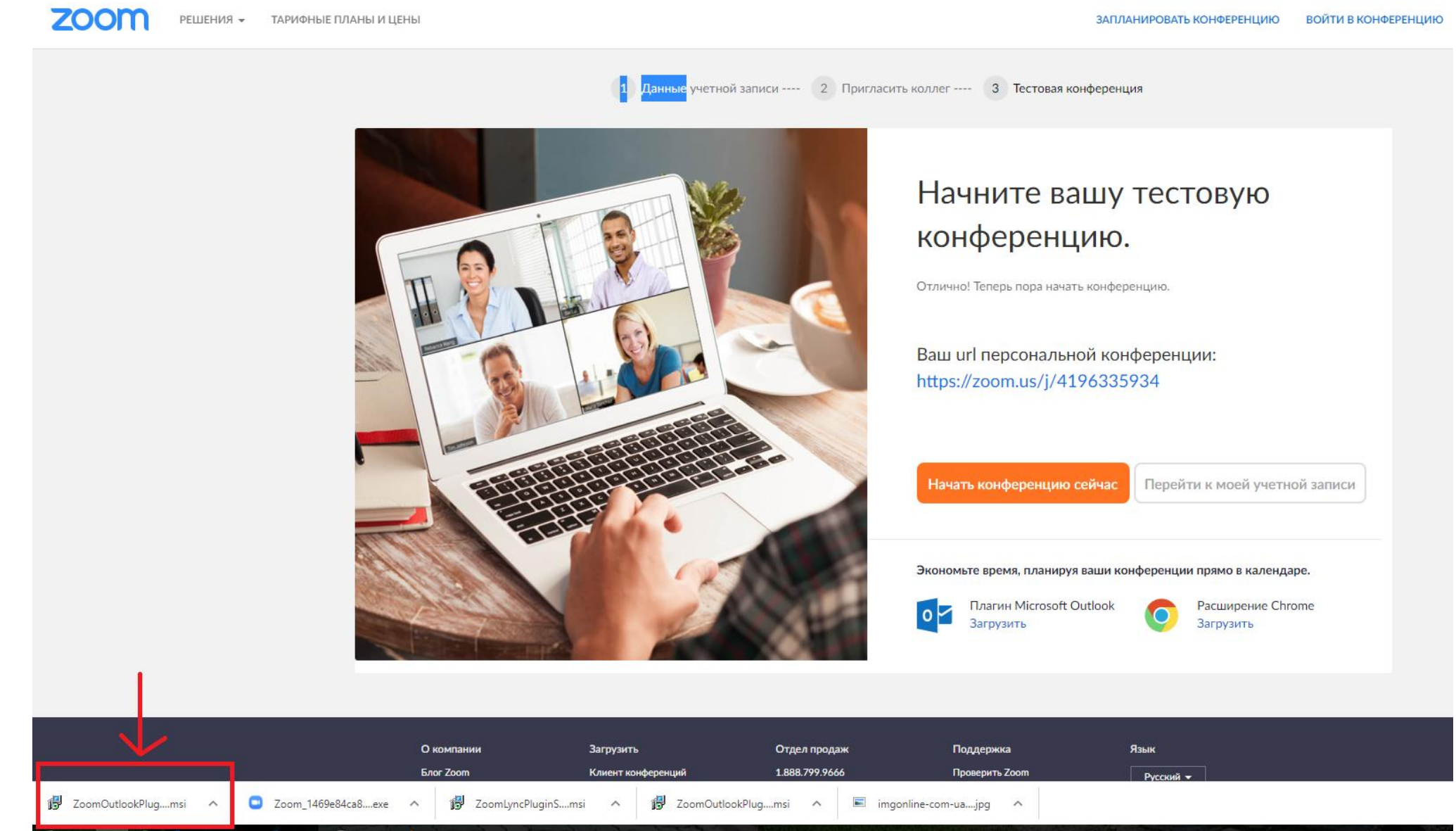

9. Натискаємо на нього. На робочому столі виникає вікно:

### 8. При натисканні на 1 на наш комп'ютер завантажується файл:

| JC 20              | oom Outlook Plugin                                                  |                                                      |                                                 | -                                                   | _                             | □ ×                  |
|--------------------|---------------------------------------------------------------------|------------------------------------------------------|-------------------------------------------------|-----------------------------------------------------|-------------------------------|----------------------|
| Ba<br>Ou           | с приветствує<br>tlook Plugin"                                      | эт мастер                                            | установ                                         | к <b>и</b> "Zoom                                    |                               |                      |
| Уста<br>ком        | ановщик проведет вас<br>пьютере.                                    | через все этапы                                      | і установки 'Z                                  | oom Outlook Plu                                     | ıgin'' на в                   | зашем                |
| ВНИ<br>меж<br>данн | МАНИЕ! Данная прогр<br>дународными соглашен<br>юй программы или люб | амма защищена<br>ниями. Незаконі<br>бой ее части вле | а законами об<br>ное воспроизв<br>чет граждансю | авторских пра<br>зедение или рас<br>сую и уголовную | вах и<br>спростра<br>о ответс | анение<br>твенность. |
|                    |                                                                     |                                                      |                                                 |                                                     |                               |                      |

Натискаємо «Далее»;

При натисканні цієї кнопки виникає наступне вікно, на якому також натискаємо «Далее»

|                                                                                                    | Sec.   | 2000      | Real Lay |
|----------------------------------------------------------------------------------------------------|--------|-----------|----------|
| 🛃 🛃 Zoom Outlook Plugin                                                                                                    | —      |           | ×        |
| Выбор папки для установки                                                                                                    |        |           |          |
| Установщик установит "Zoom Outlook Plugin" в следующую папку.                                                                 |        |           |          |
| Чтобы воспользоваться данной папкой, нажмите кнопку "Далее". Чт<br>введите нужный путь или выберите ее, нажав кнопку "Обзор". | гобы с | менить п  | апку,    |
| апка:                                                                                                    |        |           |          |
| C:\Program Files\Zoom\Zoom Outlook Plugin\                                                                                    |        | Обзор     |          |
|                                                                                                    | Me     | сто на ди | сках     |
|                                                                                                    |        |           |          |
|                                                                                                    |        |           |          |
|                                                                                                    |        |           |          |
|                                                                                                    |        |           |          |
| Отмена < Назад                                                                                                    | ι I    | Дал       | ee >     |
|                                                                                                    |        |           |          |

Виникає наступне вікно підтвердження установки, натискаємо «Далее»

| ютер. |  |
|-------|--|
| ютер. |  |
|       |  |
|       |  |
|       |  |
|       |  |
|       |  |
|       |  |
|       |  |
|       |  |
|       |  |
| - F   |  |
|       |  |

При натисканні на кнопку «Далее» може відкритись вікно контролю облікового запису(як на картинці):

| <b>退</b> Zo | Вы м<br>струк<br>om Outlook  | ожете создать интерактив<br>туру документа.<br>Plugin              | зную                                                      |                                                   | ;                        |
|-------------|------------------------------|--------------------------------------------------------------------|-----------------------------------------------------------|---------------------------------------------------|--------------------------|
|             | Контроль у<br>Вы хо<br>прогр | четных записей пользова<br>гите разрешить это<br>аммное обеспечени | телей<br>му приложе<br>ие на вашем                        | ению уста<br>и компью                             | ×<br>новить<br>тере?     |
|             |                              | Имя программы:<br>Проверенный издателы<br>Источник файла:          | Zoom Vid<br>Inc.<br>: <b>Zoom Vid</b><br>Inc.<br>Жесткий, | eo Communi<br>l <b>eo Commun</b> i<br>диск компью | ications,<br>ications,   |
|             | ) <u>П</u> оказать г         | юдробности<br><u> </u>                                             | Настройка выд                                             | <u>Д</u> а                                        | <u>Н</u> ет<br>едомлений |
|             |                              | 01                                                                 | гмена                                                     | < Назад                                           | Далее >                  |
|             | 82                           |                                                                    |                                                           |                                                   | No.                      |

Натискаємо «Да».

Після установки програми виникає вікно:

| 😸 Zoom Outlook Plugin                               |                     | _3                   |              |
|-----------------------------------------------------|---------------------|----------------------|--------------|
| Установка завершен                                  | а                   |                      |              |
| Продукт "Zoom Outlook Plugin" успе                  | ешно установлен.    |                      |              |
| Для выхода нажмите кнопку "Закр                     | оыть".              |                      |              |
|                                                     |                     |                      |              |
|                                                     |                     |                      |              |
|                                                     |                     |                      |              |
|                                                     |                     |                      |              |
| Если программа Outlook запущена<br>вступили в силу. | , необходимо выполн | нить перезапуск, что | бы изменения |
|                                                     |                     |                      |              |

Натискаємо «Закрить».

10.Після завершення установки плагіну переходимо за посиланням <u>https://zoom.us/download#client\_4meeting</u>

| 🕒 Центр загрузок - Zoom 🛛 🗙 📔 👼 Zoom Scheduler - Chrome 🗄 🗙 📔 🖸 Video Conferencing, Web 🗅 🗙 | 🛛 G переводчик - Поиск в Goo 🗙 📔 🛄 Центр загрузок - Zoom 🛛 🗙                                                                                                    | 🕒 G xnj nfrjt rk.x jhufybpfnjhf d 🛛 🗙 📄 Элен | иенты управления орга 🗙 🛛 💽 | Центр загрузок - Zoom   | < +            | -              | o ×        |
|---------------------------------------------------------------------------------------------|----------------------------------------------------------------------------------------------------|----------------------------------------------|-----------------------------|-------------------------|----------------|----------------|------------|
| ← → C                                                                                       |                                                                                                    |                                              |                             |                         | ९ ☆            |                | <b>(</b> ) |
| <b>ZOOM</b> РЕШЕНИЯ - ТАРИОНЫЕ ПЛАНЫ И ЦЕНЫ                                                 |                                                                                                    |                                              | ЗАПЛАНИРОВАТЬ КОНФЕРЕН      | цию войти в конференцию | ОРГАНИЗОВАТЬ І | КОНФЕРЕНЦИЮ    | - 0        |
|                                                                                             | Мы разработали ресурсы, чтобы помочь вам в это сложное время. Наж                                                                                                    | мите здесь, чтобы узнать больше.             |                             |                         |                |                | ×          |
|                                                                                             | Центр загрузок                                                                                                    | Загрузить для системного администратора 👻    |                             |                         |                |                |            |
|                                                                                             | Клиент Zoom для конференций<br>Клиент веб-браузера загружается автоматически при запуске ил<br>конференцию zoom, а также дох упен для загрузки вручную зде<br>Загрузить Ве асия 4.6.8 (19178.0323)                                                                         | и входе в первую<br>Съ.                      |                             |                         |                |                |            |
|                                                                                             | Плагин Zoom для Microsoft Outlook<br>Плягин Zoom для Outlook устанадливает на панеля инструменто<br>кнопку, которая позволяет вам начать или запланировать конфер<br>нажатием.<br>Загрузить Версия 4.8.19156.0322<br>Добавить Zoom в качестве настройки для Outlook в сети | (<br>в Microsoft Outlook<br>кенцию одним     |                             |                         |                |                |            |
|                                                                                             | Плагин Zoom для IBM Notes<br>Плагин Zoom для IBM Notes устанааливает в IBM Notes кнопку, н<br>начать или запланировать конференцию одним нажатием.<br>Загрузить Версия 4.7.52180.0404                                                                                      | юторая позволяет вам                         |                             |                         |                |                |            |
|                                                                                             | Расширение Zoom для браузеров                                                                                                    |                                              |                             |                         |                | () <b>По</b> м | иощь       |

11.Натискаємо «Загрузить» Клиент Zoom для конференций

# 12. Завантажуємо (натискаємо на) файл.

| 🛄 Центр загрузок - Zoom 🧴 🗼 Zoom Scheduler - Chrome Web 🗄 🗙 📃 Video Conferencing, Web Con | еп 🗙 🛛 Ġ переводчик - Поиск в Google 🛛 🗙 🛄 Центр загрузок - Zoom                                                                                                    | × +                        |                           |                     | -                      | o ×                                   |
|-------------------------------------------------------------------------------------------|----------------------------------------------------------------------------------------------------|----------------------------|---------------------------|---------------------|------------------------|---------------------------------------|
| ← → C                                                                                     |                                                                                                    |                            |                           |                     | ର୍ 🕁 🔃 🕻               | ) 🚯 🔿                                 |
|                                                                                           |                                                                                                    |                            |                           |                     |                        | i i i i i i i i i i i i i i i i i i i |
| 2000 РЕШЕНИЯ - ТАРИФНЫЕ ПЛАНЫ И ЦЕНЫ                                                      |                                                                                                    |                            | ЗАПЛАНИРОВАТЬ КОНФЕРЕНЦИЮ | ВОЙТИ В КОНФЕРЕНЦИЮ | ОРГАНИЗОВАТЬ КОНФЕРЕНІ | цию 🗸 🚨                               |
| Мы (                                                                                      | азработали ресурсы, чтобы помочь вам в это сложное время. Нажмите здесь, чтобы узна                                                                                                    | ть больше.                 |                           |                     |                        | ×                                     |
|                                                                                           | Центр загрузок Загрузить для с                                                                                                    | истемного администратора 👻 |                           |                     |                        |                                       |
|                                                                                           | Клиент Zoom для конференций<br>Клисит всб-браузера загружается автоматически при запуске или входе в первую<br>конференцию Zoom, а также доступен для загрузки вручную здесь.<br>Загрузить Версия 4.6.8 (19178.0323)                                                                                      |                            |                           |                     |                        |                                       |
|                                                                                           | Плагин Zoom для Microsoft Outlook<br>Плагин Zoom для Outlook устанавливает на панели инструментов Microsoft Outlook<br>коновку, которая позволяет вам начать или запланировать конференцию одним<br>нажатием.<br>Загрузить Версия 4.8.19156.0322<br>Добавить Zoom в качестве настройки для Outlook в сети |                            |                           |                     |                        |                                       |
|                                                                                           | Плагин Zoom для IBM Notes<br>Плагин Zoom для IBM Notes устанавливает в IBM Notes инопку, которая позволяет вам<br>начать или загланировать конференцию одним нажатием.<br>Загрузить Версия 4.7.52180.0404                                                                                                 |                            |                           |                     | ٥                      | Помощь                                |
| Zoomlistaller (1) eve                                                                     | 700ml/vncPluginSmsi A # ZoomOutlookPlugmsi A F                                                                                                    | imponline-com-uaing        |                           |                     | Пока                   | вать все Х                            |
|                                                                                           | pg zoonojne oginalitar · · pg zoonoodookrigeitar i                                                                                                    | ingonite contrainipy       |                           |                     |                        | NG 14:15                              |
|                                                                                           |                                                                                                    | ALTER THE REAL PROPERTY OF |                           | A STATE OF A STATE  |                        | C. C. Starting                        |

13. Виникає вікно:

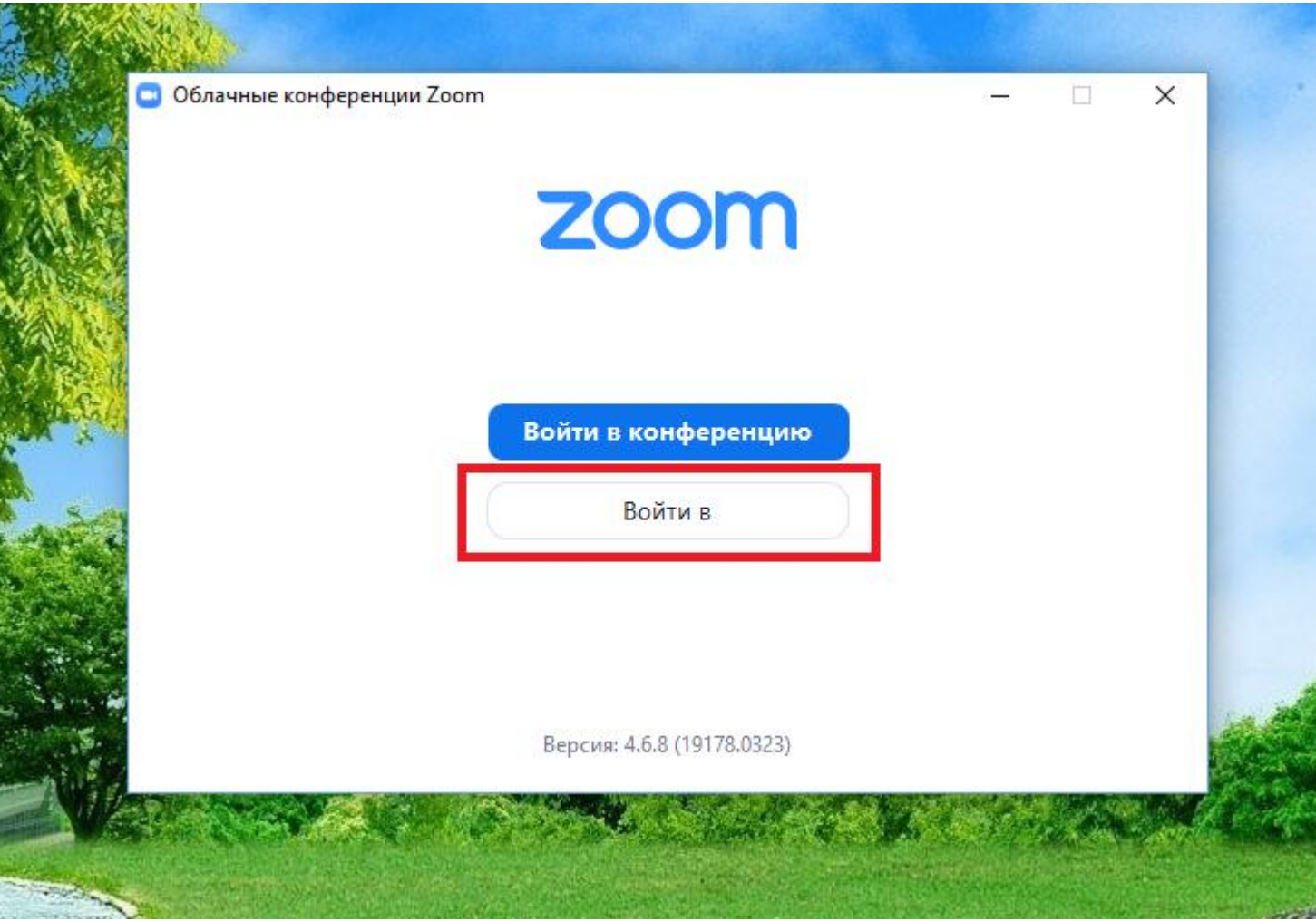

Натискаємо «Войти в » ( як на малюнку )

14.Після натиску з'являється вікно для входу. Вводимо е-мейл та пароль, який вказували при реєстрації, як на прикладі. Натискаємо «Войти в»

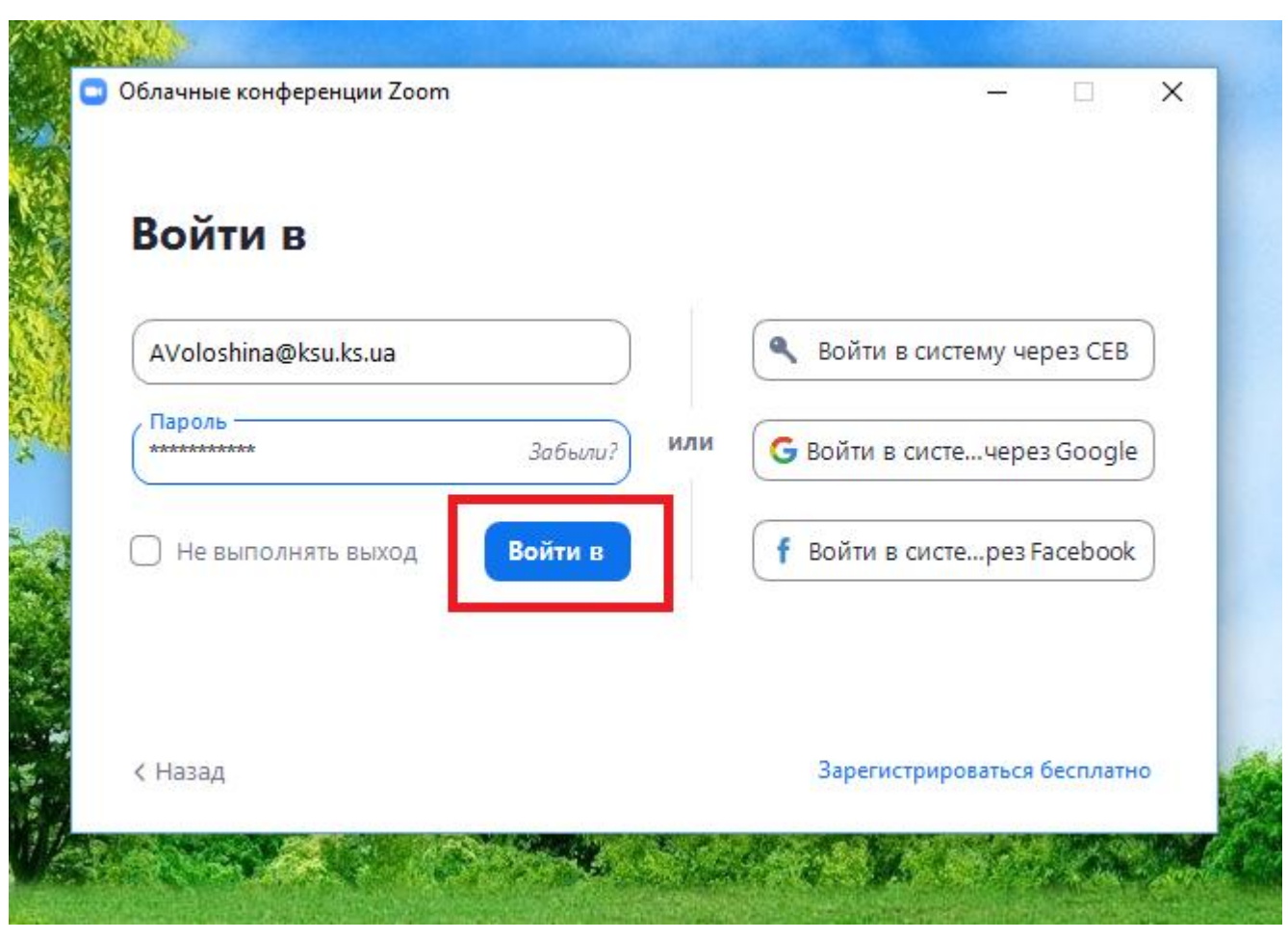

Вітаємо ви зареєстровані, можете користуватися додатком!